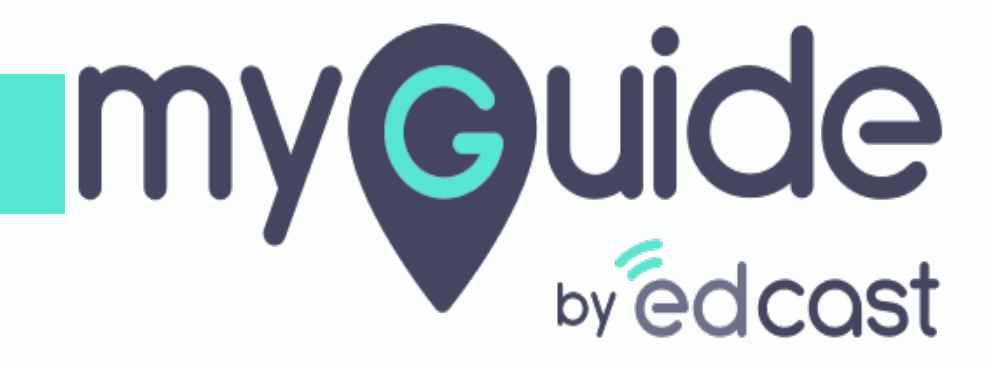

How to update your Organization details

myguide.org

### Enter your credentials and check the captcha

And then log into the MyGuide admin portal

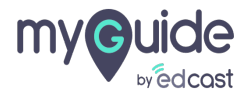

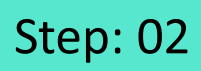

#### 1) Click on the "Organization" tab

| my Guide                    | Pear                                      | 🛃 Download ~                                   |
|-----------------------------|-------------------------------------------|------------------------------------------------|
| Dashboard                   | A > Dashboard                             |                                                |
| 환호 APIs & Services          |                                           |                                                |
| Applications                |                                           | 2                                              |
| දිං Manage Roles            |                                           |                                                |
| <u> </u>                    |                                           |                                                |
| C Segments                  | ©                                         |                                                |
| Domains                     |                                           |                                                |
| API Connector               |                                           |                                                |
| 💬 Themes                    |                                           |                                                |
| Activity                    |                                           |                                                |
| <u> 8</u> User Provisioning |                                           |                                                |
| 自 Task List                 |                                           |                                                |
|                             | Copyright © 2020 - MyGuide by EdCast Need | any help, please mail us at support@edcast.com |
|                             |                                           |                                                |
|                             |                                           |                                                |

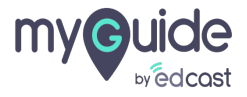

# You can change the name of the Organization from here

| my Guide =              | Pear                                                                                          |                                | , <b>⊥</b> Download ∨         | 🙎 Alshwarya 🗸 🕯      |
|-------------------------|-----------------------------------------------------------------------------------------------|--------------------------------|-------------------------------|----------------------|
| Dashboard               | ★ > Edit Organization                                                                         |                                |                               |                      |
| 腔 APIs & Services       |                                                                                               |                                |                               |                      |
| Applications            | Organization Name                                                                             | You can change the name of the |                               |                      |
| <i>£</i> ₀ Manage Roles | Pear                                                                                          | Organization from here         |                               |                      |
| <u>ළ</u> Users          | Description                                                                                   |                                |                               |                      |
| () Segments             | Dedicated Org for Aishwarya                                                                   |                                |                               |                      |
| Domains                 |                                                                                               |                                |                               |                      |
| API Connector           |                                                                                               |                                |                               |                      |
| 💬 Themes                | Organization type:   Paid  Trial                                                              |                                |                               |                      |
| ↔ Activity              | Dual Authentication:                                                                          |                                |                               |                      |
| <u> </u>                | Upload Organization Thumbnall Image<br>(Recommended size 500X500 px) Supported file: JPG, PNG |                                |                               |                      |
| 📋 Task List             |                                                                                               |                                |                               |                      |
|                         | Copyright © 2020 - MyGuide by EdCast                                                          | Ne                             | ed any help, please mail us a | t support@edcast.com |
|                         |                                                                                               |                                |                               |                      |

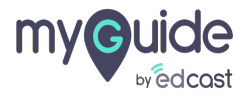

# Edit the description from here

| my Guide =                  | Pear                                                                                          |                                | J Download ∨                    | 😩 Aishwarya 🗸 🗍       |
|-----------------------------|-----------------------------------------------------------------------------------------------|--------------------------------|---------------------------------|-----------------------|
| Dashboard                   | Edit Organization                                                                             |                                |                                 |                       |
| 腔 APIs & Services           |                                                                                               |                                |                                 |                       |
| Applications                | Organization Name                                                                             |                                |                                 |                       |
| ∠ <b>&amp;</b> Manage Roles | Help Docs                                                                                     |                                |                                 |                       |
| <u>ළ</u> Users              | Description                                                                                   | -                              |                                 |                       |
| Segments                    | Dedicated Org for Alshwarya                                                                   | Edit the description from here |                                 |                       |
| Domains                     |                                                                                               | Ø                              |                                 |                       |
| 🚌 API Connector             |                                                                                               |                                |                                 |                       |
| 💬 Themes                    | Organization type:   Paid  Trial                                                              |                                |                                 |                       |
| ↔ Activity                  | Dual Authentication:                                                                          |                                |                                 |                       |
| <u> </u>                    | Upload Organization Thumbnail Image<br>(Recommended size 500X500 px) Supported file: JPG, PNG |                                |                                 |                       |
| 📋 Task List                 |                                                                                               |                                |                                 |                       |
|                             | Copyright © 2020 - MyGuide by EdCast                                                          |                                | Need any help, please mail us a | at support@edcast.com |
|                             |                                                                                               |                                |                                 | ·                     |

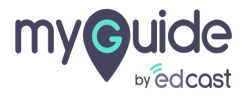

#### You can enable or disable the duel authentication from here

When you enable the dual authentication, you receive an OTP every time someone from this organization logs into MyGuide extension or admin portal. It is advised to enable to make the login process more secure.

| my©uide ≡                                              | Pear                                                                                                    | لع Download ح                                       |
|--------------------------------------------------------|----------------------------------------------------------------------------------------------------|-----------------------------------------------------|
| Dashboard     APIs & Services                          | Edit Organization                                                                                                    |                                                     |
| <ul> <li>Applications</li> <li>Manage Roles</li> </ul> | Organization Name<br>Help Docs                                                                                                    |                                                     |
| <u>ළ</u> Users<br>ල Segments                           | Description Dedicated Org for Alshwarya                                                                                                    |                                                     |
| ① Domains                                              |                                                                                                    |                                                     |
| API Connector                                          | Organization type: <ul> <li>Paid</li> <li>When you enable the dual authentication, you receive an OTP every time someone from this</li> </ul>                                                |                                                     |
| Activity                                               | Dual Authentication:       Organization logs into MyGuide extension or admin portal.         Upload Organization Thumbh       It is advised to enable to make the login process more secure. |                                                     |
| Task List                                              |                                                                                                    |                                                     |
|                                                        | Copyright © 2020 - MyGuide by EdCast                                                                                                    | Need any help, please mail us at support@edcast.com |

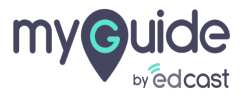

#### You can update the thumbnail image of your org from here

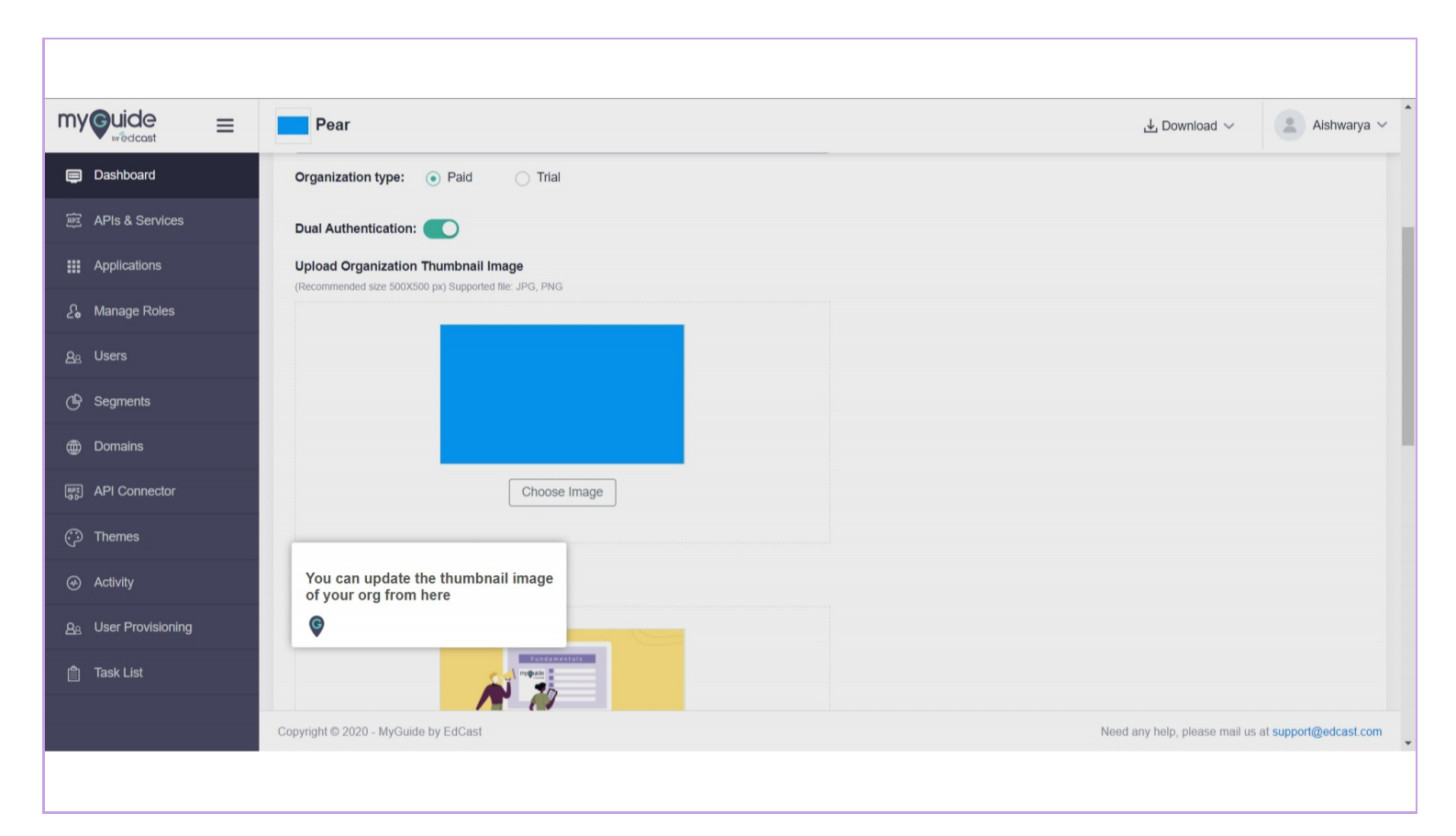

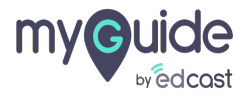

#### Click on "Choose Image" and select an image from your system

the recommended size is 500X500 px and the supported file type is JPG and PNG

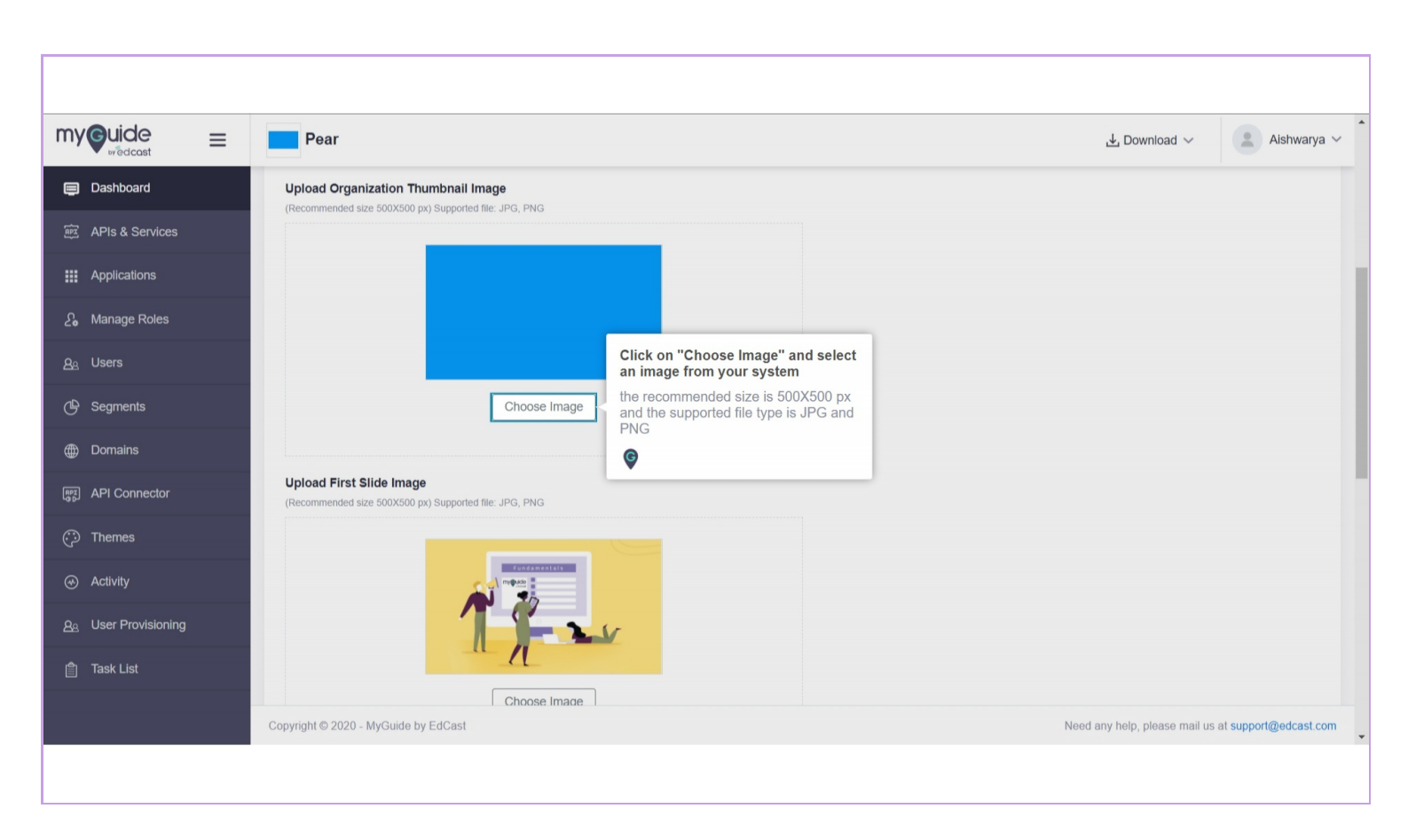

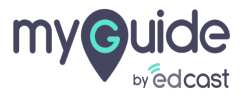

# You can update the first and last slides of MyGuide videos from this section

Also, you can provide the text for both the slides. This setting will reflect in the org settings in MyGuide extension.

|                          | Pear                                                                               | 🛃 Download 🗸 🔹 Aishwarya 🗸                                                              |
|--------------------------|------------------------------------------------------------------------------------|-----------------------------------------------------------------------------------------|
| Dashboard                | Upload First Slide Image<br>(Recommended size 500X500 px) Supported file: JPG, PNG |                                                                                         |
| 醉 APIs & Services        |                                                                                    |                                                                                         |
| Applications             |                                                                                    |                                                                                         |
| දි <b>ං</b> Manage Roles |                                                                                    |                                                                                         |
| <u>A</u> e Users         | n n                                                                                |                                                                                         |
| 🕒 Segments               | Choose Image                                                                       | You can undets the first and last                                                       |
| Domains                  |                                                                                    | slides of MyGuide videos from this                                                      |
| ाक्षि API Connector      | Welcome                                                                            | Also, you can provide the text for both<br>the slides. This setting will reflect in the |
| 💬 Themes                 | Unload Last Slide Image                                                            | org settings in MyGulae extension.                                                      |
| Activity                 | (Recommended size 500X500 px) Supported file: JPG, PNG                             |                                                                                         |
| <u> </u>                 |                                                                                    |                                                                                         |
| arask List               | Thank You!                                                                         |                                                                                         |
|                          | Copyright © 2020 - MyGuide by EdCast                                               | Need any help, please mail us at support@edcast.com                                     |
|                          |                                                                                    |                                                                                         |

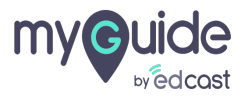

# Enter a Copyright Text here

It is intended to exercise the org owner's right to make the guides created from this organization the exclusive property of this org. This is mandatory\*

| my Guide =                    | Pear                                                                                                |                                                                        | ⊥ Download ~ Aishwarya ~                         |
|-------------------------------|----------------------------------------------------------------------------------------------------|------------------------------------------------------------------------|--------------------------------------------------|
| Dashboard     APIs & Services | Thank You!                                                                                          |                                                                        |                                                  |
| Applications                  | Constra or an Automate to App Guides .<br>with Valeous vas hydrautin<br>to increased and apparently |                                                                        |                                                  |
| දිං Manage Roles              | Choose Image                                                                                        |                                                                        |                                                  |
| <u>ළ</u> Users                |                                                                                                    |                                                                        |                                                  |
| 🕒 Segments                    | Last Slide Text                                                                                     |                                                                        |                                                  |
| Domains                       | ттапк уоц                                                                                           | Enter a Copyright Text here                                            |                                                  |
| (PPT) API Connector           | Copyright Text                                                                                      | owner's right to make the guides<br>created from this organization the |                                                  |
| 💬 Themes                      | This field in mandatory.                                                                            | This is mandatory*                                                     |                                                  |
| ↔ Activity                    |                                                                                                    | ©                                                                      |                                                  |
| <u>ළ</u> User Provisioning    | Cancel Update                                                                                       |                                                                        |                                                  |
| 自 Task List                   |                                                                                                    |                                                                        |                                                  |
|                               | Copyright © 2020 - MyGuide by EdCast                                                                | Need                                                                   | t any help, please mail us at support@edcast.com |
|                               |                                                                                                    |                                                                        |                                                  |

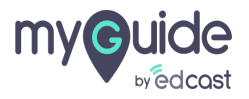

# Click on "Update"

| my©uide ≡                   | Pear                                 | ⊥ Download ∨ 🔹 Aishwarya ∨                          |
|-----------------------------|--------------------------------------|-----------------------------------------------------|
| Dashboard                   |                                      |                                                     |
| 詞 APIs & Services           |                                      |                                                     |
| ## Applications             | Create and Advantee The App Dealers  |                                                     |
| දි, Manage Roles            | To answering with registering        |                                                     |
| <u> 8</u> e Users           | Choose Image                         |                                                     |
| 🕒 Segments                  |                                      |                                                     |
| Domains                     | Last Slide Text Thank you            |                                                     |
| [@] API Connector           | Copyright Text                       |                                                     |
| Themes                      | ©MyGuide by EdCast                   |                                                     |
| Activity                    |                                      |                                                     |
| <u> අ</u> User Provisioning | Cancel Undate"                       |                                                     |
| 🎒 Task List                 |                                      |                                                     |
|                             | Copyright © 2020 - MyGuide by EdCast | Need any help, please mail us at support@edcast.com |
|                             |                                      |                                                     |

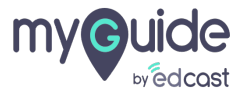

# Thank you

myguide.org

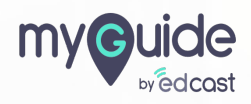